1

## Uploade fil via teksteditor.

'n

| Med                                                                                                    |                                                                                                    |
|----------------------------------------------------------------------------------------------------|----------------------------------------------------------------------------------------------------|
| Teksteditor                                                                                                    |                                                                                                    |
| monos dotto                                                                                                    |                                                                                                    |
|                                                                                                    | E = = Z = Z · A · A··                                                                                                    |
| billede.                                                                                                    | <u>≡</u> * x' × <sub>2</sub> ¶ = <u>∎</u> () () () <u>=</u> 8                                                                                                    |
|                                                                                                    | ^                                                                                                    |
|                                                                                                    |                                                                                                    |
| Findes f.eks.                                                                                                    |                                                                                                    |
| under                                                                                                    |                                                                                                    |
| Kompetence-                                                                                                    |                                                                                                    |
| Nurdering og                                                                                                    |                                                                                                    |
|                                                                                                    |                                                                                                    |
| Den lokale                                                                                                    |                                                                                                    |
| undervisnings                                                                                                    | Design                                                                                                    |
| plan                                                                                                    |                                                                                                    |
|                                                                                                    |                                                                                                    |
|                                                                                                    | Gem Fortryd                                                                                                    |
| 2 Skriv aktuel                                                                                                    |                                                                                                    |
| toket                                                                                                    |                                                                                                    |
|                                                                                                    |                                                                                                    |
|                                                                                                    |                                                                                                    |
| 3. Klik på                                                                                                    | 🥙 Ѧ ि 👸 🤊 - (° - 📓 📀 📲 в 🗶 Ц ≣ Ξ Ξ 🗐 🛱 🗄 🗄 🖬 - © -                                                                                                    |
| ikonet for                                                                                                    | Normal - Arial - 2 - 📝 - A - 🐎 - 🕮 🖺 x <sup>2</sup> X <sub>2</sub> 🚝 🗊 🕒 ④ 🕹 🥥                                                                                                    |
| dokumentad-                                                                                                    | Læs vedhæftede artikel.                                                                                                    |
| ministration                                                                                                    |                                                                                                    |
|                                                                                                    |                                                                                                    |
|                                                                                                    |                                                                                                    |
|                                                                                                    |                                                                                                    |
| Klik på                                                                                                    | B Dokument administration                                                                                                    |
| Klik på                                                                                                    | Dokument-administration                                                                                                    |
| Klik på<br>skolens navn                                                                                                    | Dokument-administration     Fremsøg filer Upload filer                                                                                                    |
| Klik på<br>skolens navn<br>(her kan alle                                                                                                    | Dokument-administration     Fremsøg filer     Upload filer                                                                                                    |
| Klik på<br>skolens navn<br>(her kan alle<br>medarbejdere<br>placere filer)                                                                                    | Dokument-administration     Fremsøg filer     Upfoad filer Ny Folder Slet Indsæt Luk                                                                                                    |
| Klik på<br>skolens navn<br>(her kan alle<br>medarbejdere<br>placere filer)                                                                                    | Dokument-administration     Fremsøg filer     Upload filer     Ny Folder Slet Indsæt Luk                                                                                                    |
| Klik på<br>skolens navn<br>(her kan alle<br>medarbejdere<br>placere filer)                                                                                    | Dokument-administration     Fremsøg filer     Upfoad filer Ny Folder Slet Indsæt Luk      Central uddannelsesskole SOSU / LS                                                                                                    |
| Klik på<br>skolens navn<br>(her kan alle<br>medarbejdere<br>placere filer)                                                                                    | Dokument-administration     Fremsøg filer     Upload filer      Ny Folder Slet Indsæt Luk      Central uddannelsesskole SOSU / LS      Peter ep8Winge (peep8)      Medetheidere                                                                                                    |
| Klik på<br>skolens navn<br>(her kan alle<br>medarbejdere<br>placere filer)                                                                                    | Dokument-administration     Fremsøg filer     Upload filer Ny Folder Slet Indsæt Luk      Central uddannelsesskole SOSU / LS     P C Peter ep8Winge (peep8)     D Medarbejdere                                                                                                    |
| Klik på<br>skolens navn<br>(her kan alle<br>medarbejdere<br>placere filer)                                                                                    | Dokument-administration     Fremsøg filer     Upload filer     Ny Folder Slet Indsæt Uk      Central uddannelsesskole SOSU / LS      P Peter ep8Winge (peep8)      Medarbejdere                                                                                                    |
| Klik på<br>skolens navn<br>(her kan alle<br>medarbejdere<br>placere filer)                                                                                    | Dokument-administration     Fremsøg filer     Upload filer     Ny Folder Slet Indsæt Luk      Ocentral uddannelsesskole SOSU / LS      Opeter ep8Winge (peep8)      Medarbejdere      Dokument-administration                                                                                                    |
| Klik på<br>skolens navn<br>(her kan alle<br>medarbejdere<br>placere filer)<br>Opret evt. en<br>ny folder, hvor                                                | <ul> <li>Dokument-administration</li> <li>Fremsøg filer</li> <li>Upload filer</li> <li>Ny Folder Slet Indsæt Luk</li> <li>Central uddannelsesskole SOSU / LS</li> <li>Central uddannelsesskole SOSU / LS</li> <li>Peter ep8Winge (peep8)</li> <li>Medarbejdere</li> </ul>                                                                                                    |
| Klik på<br>skolens navn<br>(her kan alle<br>medarbejdere<br>placere filer)<br>Opret evt. en<br>ny folder, hvor<br>de uploadede                                | Dokument-administration   Fremsøg filer   Upload filer     Ny Folder   Slet   Indsæt   Uk     Peter ep8Winge (peep8)   Pokument-administration     Fremsøg filer   Upload filer                                                                                                    |
| Klik på<br>skolens navn<br>(her kan alle<br>medarbejdere<br>placere filer)<br>Opret evt. en<br>ny folder, hvor<br>de uploadede<br>dokumenter                  | Dokument-administration     Fremsøg filer     Upfoad filer     Ny Folder Slet Indsæt Luk      Central uddannelsesskole SOSU / LS     O Peter ep8Winge (peep8)     O Medarbejdere      Dokument-administration     Fremsøg filer     Upload filer                                                                                                    |
| Klik på<br>skolens navn<br>(her kan alle<br>medarbejdere<br>placere filer)<br>Opret evt. en<br>ny folder, hvor<br>de uploadede<br>dokumenter<br>kan placeres. | Dokument-administration<br>Fremsøg filer Upload filer<br>Ny Folder Slet Indsæt Luk<br>Central uddannelsesskole SOSU / LS<br>Peter ep8Winge (peep8)<br>Medarbejdere<br>Dokument-administration<br>Fremsøg filer Upload filer<br>Ny Folder Slet Indsæt Luk                                                                                                    |
| Klik på<br>skolens navn<br>(her kan alle<br>medarbejdere<br>placere filer)<br>Opret evt. en<br>ny folder, hvor<br>de uploadede<br>dokumenter<br>kan placeres. | Dokument-administration   Fremsøg filer   Upload filer   Ny Folder   Slet   Indsæt   Uk    Peter ep8Winge (peep8)  Image: Medarbejdere    Dokument-administration  Fremsøg filer  Upload filer  Ny Folder Slet Indsæt Luk Navn: 2013 KV på elever X Opret                                                                                                    |
| Klik på<br>skolens navn<br>(her kan alle<br>medarbejdere<br>placere filer)<br>Opret evt. en<br>ny folder, hvor<br>de uploadede<br>dokumenter<br>kan placeres. | Dokument-administration     Fremsøg filer     Vy Folder     Slet     Indsæt     Image: Central uddannelsesskole SOSU / LS     Image: Central uddannelsesskole SOSU / LS     Image: Central uddannelsesskole SOSU / LS     Image: Central uddannelsesskole SOSU / LS     Image: Central uddannelsesskole SOSU / LS     Image: Central uddannelsesskole SOSU / LS     Image: Central uddannelsesskole SOSU / LS     Image: Central uddannelsesskole SOSU / LS     Image: Central uddannelsesskole SOSU / LS     Image: Central uddannelsesskole SOSU / LS     Image: Central uddannelsesskole SOSU / LS     Image: Central uddannelsesskole SOSU / LS     Image: Central uddannelsesskole SOSU / LS   Image: Central uddannelsesskole SOSU / LS   Image: Central uddannelsesskole SOSU / LS   Image: Central uddannelsesskole SOSU / LS   Image: Central uddannelsesskole SOSU / LS   Image: Central uddannelsesskole SOSU / LS   Image: Central uddannelsesskole SOSU / LS   Image: Central uddannelsesskole SOSU / LS   Image: Central uddannelsesskole SOSU / LS   Image: Central uddannelsesskole SOSU / LS   Image: Central uddannelsesskole SOSU / LS   Image: Central uddannelsesskole SOSU / LS   Image: Central uddannelsesskole SOSU / LS     Image: Central uddannelsesskole SOSU / LS     Image: Central uddannelsesskole SOSU / LS </td |
| Klik på<br>skolens navn<br>(her kan alle<br>medarbejdere<br>placere filer)<br>Opret evt. en<br>ny folder, hvor<br>de uploadede<br>dokumenter<br>kan placeres. | Dokument-administration     Fremsog filer     Vy Folder     Slet     Indsæt     Upload filer     Peter ep8Winge (peep8)     Medarbejdere     Dokument-administration     Fremsøg filer     Upload filer     Ny Folder     Slet   Indsæt   Luk   Navn:   2013   KV på elever   Opret                                                                                                    |
| Klik på<br>skolens navn<br>(her kan alle<br>medarbejdere<br>placere filer)<br>Opret evt. en<br>ny folder, hvor<br>de uploadede<br>dokumenter<br>kan placeres. | Dokument-administration Fremsøg filer Vy Folder Slet Indsæt UK Central uddannelsesskole SOSU / LS Peter ep8Winge (peep8) Medarbejdere Dokument-administration Fremsøg filer Upload filer Ny Folder Slet Indsæt Luk Navn: 2013 KV på elever × Opret Peter ep8Winge (peep8)                                                                                                    |

© www.elevplanvejledning.dk

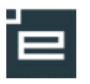

| Marker nu den<br>nyoprettede<br>folder og vælg<br>fanen "Upload<br>filer"                                                                                                    | Dokument-administration     Fremsøg filer     Upload filer      Ny Folder Slet Indsæt Luk      Central uddannelsesskole SOSU / LS      Central uddannelsesskole SOSU / LS      Central uddannelsesskole S |
|----------------------------------------------------------------------------------------------------|----------------------------------------------------------------------------------------------------|
| Fremsøg nu<br>den fil der skal<br>uploades ved<br>at klikke på<br>"Gennemse<br>" og derefter<br>på "Upload"                                                                                 | <ul> <li>Det betyder, at du skal finde et dokument på din egen PC, som du vil placere på Elevplanserveren, så den kan placeres i elevens kompetencevurdering.</li> <li>Klik på gennemse, og søg i dine mapper. Det er ligesom at vedhæfte en fil.</li> </ul>                                                                                                    |
| Ved at vende<br>tilbage til<br>fanen<br>"Fremsøg<br>filer" kan<br>dokumentet<br>indsættes<br>med en "Link<br>tekst" og et<br>"Tooltip"<br>Resultat ses<br>her og der<br>klikkes på<br>"Gem" | Cokument-administration         Fremseg file       Upload file         Vy Rober       Extent         Contral uddannelsessible 5050 /LS       Doitu om Anders         Contral uddannelsessible 5050 /LS       Doitu om Anders         Contral uddannelsessible 5050 /LS       Doitu om Anders         Contral uddannelsessible 5050 /LS       Doitu om Anders         Contral uddannelsessible 5050 /LS       Doitu om Anders         Contral uddannelsessible 5050 /LS       Doitu om Anders         Contral uddannelsessible 5050 /LS       Doitu om Anders         Contral uddannelsessible 5050 /LS       Doitu om Anders         Contral uddannelsessible 5050 /LS       Doitu om Anders         Contral uddannelsessible 5050 /LS       Doitu om Anders         Contral uddannelsessible 5050 /LS       Doitu om Anders         Contral uddanteigere       Doitu om Anders         Contral uddanteigere       Contral uddanteigere         Contral uddanteigere       Contral uddanteigere         Contral uddanteiger       Contral uddanteiger         Contral uddanteiger       Contral uddanteiger         Contral uddanteiger       Contral uddanteiger         Contral uddanteiger       Contral uddanteiger         Contral uddanteiger       Contral uddanteiger         Contral uddantei                                                                                                    |